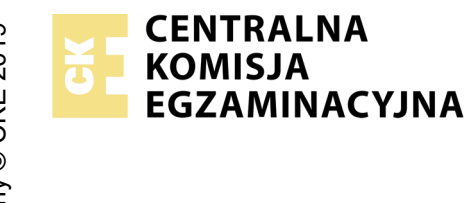

## EGZAMIN POTWIERDZAJĄCY KWALIFIKACJE W ZAWODZIE Rok 2021 ZASADY OCENIANIA

Arkusz zawiera informacje prawnie chronione do momentu rozpoczęcia egzaminu

Nazwa kwalifikacji: **Projektowanie lokalnych sieci komputerowych i administrowanie sieciami** Oznaczenie arkusza: **E.13-01-21.01-SG** Oznaczenie kwalifikacji: **E.13** Numer zadania: **01** Wersja arkusza: **SG** 

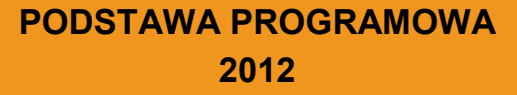

#### Wypełnia egzaminator

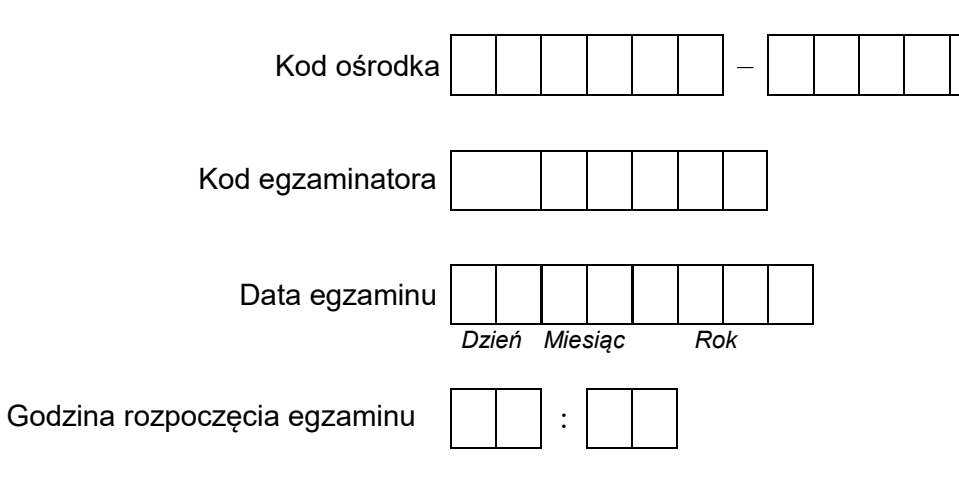

| Numer PESEL zdającego* |  |  |  |  |  |  |  |  | Numer<br>stanowiska |  |  |  |  |  |
|------------------------|--|--|--|--|--|--|--|--|---------------------|--|--|--|--|--|
|                        |  |  |  |  |  |  |  |  |                     |  |  |  |  |  |
|                        |  |  |  |  |  |  |  |  |                     |  |  |  |  |  |
|                        |  |  |  |  |  |  |  |  |                     |  |  |  |  |  |
|                        |  |  |  |  |  |  |  |  |                     |  |  |  |  |  |
|                        |  |  |  |  |  |  |  |  |                     |  |  |  |  |  |
|                        |  |  |  |  |  |  |  |  |                     |  |  |  |  |  |

\* w przypadku braku numeru PESEL – seria i numer paszportu lub innego dokumentu potwierdzającego tożsamość

# Egzaminatorze!

- Oceniaj prace zdających rzetelnie i z zaangażowaniem. Dokumentuj wyniki oceny.
- Stosuj przyjęte zasady oceniania w sposób obiektywny.
- Jeżeli zdający, wykonując zadanie egzaminacyjne, uzyskuje inne rezultaty albo pożądane rezultaty uzyskuje w inny sposób niż uwzględniony w zasadach oceniania lub przedstawia nietypowe rozwiązanie, ale zgodnie ze sztuką w zawodzie, to nadal oceniaj zgodnie z kryteriami zawartymi w zasadach oceniania. Informacje o tym, że zasady oceniania nie przewidują zaistniałej sytuacji, przekaż niezwłocznie w formie pisemnej notatki do Przewodniczącego Zespołu Egzaminacyjnego z prośbą o przekazanie jej do Okręgowej Komisji Egzaminacyjnej. Notatka może być sporządzona odręcznie w trybie roboczym.
- Informuj przewodniczącego zespołu nadzorującego o wszystkich nieprawidłowościach zaistniałych w trakcie egzaminu, w tym w szczególności o naruszeniach przepisów bezpieczeństwa i higieny pracy i o podejrzeniach niesamodzielności w wykonaniu zadania przez zdającego.

|                  | Numer<br>stanowiska                                                                                                    |                    |                              |                                   | _                                       |                          |                |
|------------------|----------------------------------------------------------------------------------------------------|--------------------|------------------------------|-----------------------------------|-----------------------------------------|--------------------------|----------------|
|                  | Elementy podlegające ocenie/kryteria oceny                                                                                                    | Egz<br>jez<br>kryt | amir<br>zeli z<br>teriu<br>n | iator<br>dając<br>m alł<br>ie spe | wpis<br>cy sp<br>oo <b>N</b> ,<br>ełnił | suje '<br>vełnił<br>jeże | T,<br>ł<br>2li |
| Rez<br>UN<br>zda | z <mark>ultat 1: Okablowanie sieciowe i połączenie fizyczne urządzeń</mark><br>/AGA: Po informacji od przewodniczącego ZN o wykonaniu montażu okablowania należy ocenić poprawność montażu (kryteria 1.1 ÷<br>jący w obecności egzaminatora. Kryteria 1.7 ÷ 1.10 ocenić po zakończeniu egzaminu. | 1.6),              | test                         | t prz                             | epro                                    | waa                      | dza            |
| 1                | Wszystkie żyły przewodu podłączone są do styków modułu Keystone gniazda wg sekwencji T568B                                                                                                    |                    |                              |                                   |                                         |                          |                |
| 2                | Przewody nie wystają więcej niż 25 mm poza płaszcz, a pary nie są rozkręcone na długości większej niż 13 mm                                                                                                    |                    |                              |                                   |                                         |                          |                |
| 3                | Wszystkie elementy gniazda są zmontowane w sposób umożliwiający jego zastosowanie jako gniazda natynkowego.                                                                                                    |                    |                              |                                   |                                         |                          |                |
| 4                | Wtyk zaciśnięty poprawnie – zatrzask na koszulce                                                                                                    |                    |                              |                                   |                                         |                          |                |
| 5                | Wtyk zaciśnięty zgodnie z sekwencją T568B                                                                                                    |                    |                              |                                   |                                         |                          |                |
| 6                | Wykonane prawidłowe połączenie gniazdo – wtyczka, co zostało potwierdzone testem wykonanym przez zdającego przy egzaminatorze                                                                                                    |                    |                              |                                   |                                         |                          |                |
| 7                | Port WAN rutera podłączony do gniazda E-X oraz port LAN podłączony do portu 3 przełącznika nr 1                                                                                                    |                    |                              |                                   |                                         |                          |                |
| 8                | Przełączniki sieciowe połączone są ze sobą przy użyciu portów nr 4                                                                                                    |                    |                              |                                   |                                         |                          |                |
| 9                | Stacja robocza podłączona interfejsem sieciowym (NIC1) do portu nr 2 przełącznika nr 1                                                                                                    |                    |                              |                                   |                                         |                          |                |
| 10               | Serwer podłączony interfejsem sieciowym (NIC2) do portu nr 1 przełącznika nr 2                                                                                                    |                    |                              |                                   |                                         |                          |                |

|                        | Numer                                                                                                    | stanowiska |  |  |  |  |  |  |
|------------------------|----------------------------------------------------------------------------------------------------|------------|--|--|--|--|--|--|
| Re<br>UV<br>prz<br>X c | <b>Rezultat 2: Skonfigurowane urządzenia sieciowe</b><br>UWAGA: hasło konta Administrator serwera to <b>Q@wertyuiop</b> na serwerze, na pulpicie konta Administrator znajdują się foldery: dokumentacja ru<br>przełącznika zawierające dokumentację urządzeń wraz z fabrycznym adresem IP, loginem i hasłem administratora<br><b>X</b> oznacza numer stanowiska. |            |  |  |  |  |  |  |
| 1                      | Interfejs WAN rutera ma przypisany adres 192.168.0.X z maską 255.255.255.0                                                                                                    |            |  |  |  |  |  |  |
| 2                      | Interfejs WAN rutera ma przypisaną bramę 192.168.0.200 i DNS 8.8.8.8                                                                                                    |            |  |  |  |  |  |  |
| 3                      | Interfejs LAN rutera ma przypisany adres 172.31.16.129 z maską 255.255.255.128                                                                                                    |            |  |  |  |  |  |  |
| 4                      | Wyłączona na ruterze usługa DHCP                                                                                                    |            |  |  |  |  |  |  |
|                        |                                                                                                    |            |  |  |  |  |  |  |

5 Na przełączniku nr 1 i przełączniku nr 2 dodany jest VLAN z ID =100 i nazwie VLAN100

6 Przełącznik nr 1 posiada skonfigurowany adres IP 172.31.16.221 z maską 255.255.255.128

7 Do VLAN100 Przełącznika nr 1 zostały przypisane porty 2 i 3 bez tagowania

8 Przełącznik nr 2 posiada skonfigurowany adres IP 172.31.16.222 z maską 255.255.255.128

9 Do VLAN100 przełącznika nr 2 został przypisany port 1 bez tagowania

10 Przełączniki nr 1 i nr 2 są połączone poprzez porty numer 4 przy użyciu magistrali trunk/tag dla VLAN100

|           | umer<br>owiska                                                                                                    |  |  |  |
|-----------|----------------------------------------------------------------------------------------------------|--|--|--|
|           | Stan.                                                                                                    |  |  |  |
| Re:<br>UИ | zultat 3: Skonfigurowany serwer<br>/AGA: hasło do konta Administrator serwera to Q@wertyuiop                                                                         |  |  |  |
| 1         | Na serwerze interfejs sieciowy podłączony do przełącznika posiada nazwę NIC2                                                                                         |  |  |  |
| 2         | Interfejs NIC2 ma ustawiony statyczny adres 172.31.16.254 z maską 255.255.255.128                                                                                    |  |  |  |
| 3         | Interfejs NIC2 ma ustawiony adres bramy domyślnej 172.31.16.129 i DNS 127.0.0.1 (lub 172.16.31.254)                                                                  |  |  |  |
| 4         | W lokalizacji <i>C:\witryna</i> utworzono plik <i>index.html</i> zawierający numer stanowiska oraz pesel zdającego                                                   |  |  |  |
| 5         | Zainstalowano usługi serwera IIS i DNS                                                                                                    |  |  |  |
| 6         | W serwerze sieci Web utworzono i skonfigurowano witrynę o nazwie Egzamin ze ścieżką fizyczną C:\witryna, powiązaną z interfejsem<br>sieciowym 172.31.16.254          |  |  |  |
| 7         | W przeglądarce internetowej pod adresem http:// 172.31.16.254 wyświetla się strona index.html zawierającą numer stanowiska oraz pesel<br>zdającego                   |  |  |  |
| 8         | W usłudze DNS utworzono strefę wyszukiwania do przodu o nazwie egzamin.local                                                                                         |  |  |  |
| 9         | W strefie wyszukiwania do przodu utworzono rekord hosta A o nazwie www powiązany z adresem 172.31.16.254                                                             |  |  |  |
| 10        | W przeglądarce internetowej serwera pod adresem <i>www.egzamin.local</i> wyświetla się strona <i>index.html</i> zawierającą numer stanowiska<br>oraz pesel zdającego |  |  |  |

|                                   | stan N                                                                                                    |       |       |       |     |        |
|-----------------------------------|----------------------------------------------------------------------------------------------------|-------|-------|-------|-----|--------|
| <b>Re</b><br>UV<br>W<br>pie<br>Re | zultat 4: Skonfigurowana stacja robocza i wyniki testów kontrolnych<br>/AGA: hasło do konta Administrator stacji roboczej to <b>Q@wertyuiop</b><br>przypadku innych niż podane nazwy interfejsów sieciowych serwera (NIC2) oraz stacji roboczej (NIC1) należy oceniać rezultaty kor<br>rwszego interfejsu sieciowego serwera i stacji roboczej.<br>zultaty 4.4 ÷ 4.8 należy ocenić w trakcie trwania egzaminu, po zgłoszeniu przez zdającego zakończenia czynności kontrolnych. | nfigu | ıracj | ii od | pow | iednic |
| 1                                 | Na stacji roboczej interfejs sieciowy posiada nazwę NIC1                                                                                                    |       |       |       |     |        |
| 2                                 | Interfejs NIC1 stacji roboczej ma ustawiony statyczny adres 172.31.16.130 z maską 255.255.255.128                                                                                                    |       |       |       |     |        |
| 3                                 | Interfejs NIC1 stacji roboczej ma ustawiony adres bramy domyślnej 172.31.16.129 i DNS 172.31.16.254                                                                                                    |       |       |       |     |        |
| 4                                 | Wykonane na stacji roboczej polecenie: ping 172.31.16.129 potwierdza komunikację z ruterem                                                                                                    |       |       |       |     |        |
| 5                                 | Wykonane na stacji roboczej polecenie: ping 172.31.16.254 potwierdza komunikację z serwerem                                                                                                    |       |       |       |     |        |
| 6                                 | W przeglądarce internetowej stacji roboczej pod adresem <i>http://172.31.16.254</i> wyświetla się strona internetowa z numerem stanowiska<br>i peselem zdającego                                                                                                    |       |       |       |     |        |
| 7                                 | W przeglądarce internetowej stacji roboczej pod adresem <i>www.egzamin.local</i> wyświetla się strona internetowa z numerem stanowiska<br>i peselem zdającego                                                                                                    |       |       |       |     |        |
| Prz                               | ebieg 1: Przebieg wykonania okablowania sieciowego                                                                                                    |       |       |       |     |        |
| Zd                                | ający:                                                                                                    |       |       |       |     |        |
| 1                                 | przy wykonywaniu połączenia zdejmował izolację z kabla UTP przy zastosowaniu narzędzi do tego celu przeznaczonych                                                                                                    |       |       |       |     |        |
| 2                                 | przy montażu kabla UTP do panelu krosowego lub modułu Keystone stosował narzędzia zgodnie z ich przeznaczeniem                                                                                                    |       |       |       |     |        |
| 3                                 | przy montażu wtyku RJ45 na kablu UTP stosował narzędzia zgodnie z ich przeznaczeniem                                                                                                    |       |       |       |     |        |
| 4                                 | po wykonaniu systemu okablowania strukturalnego uporządkował stanowisko egzaminacyjne                                                                                                    |       |       |       |     |        |

Egzaminator .....

imię i nazwisko

..... data i czytelny podpis

### Schemat sieci

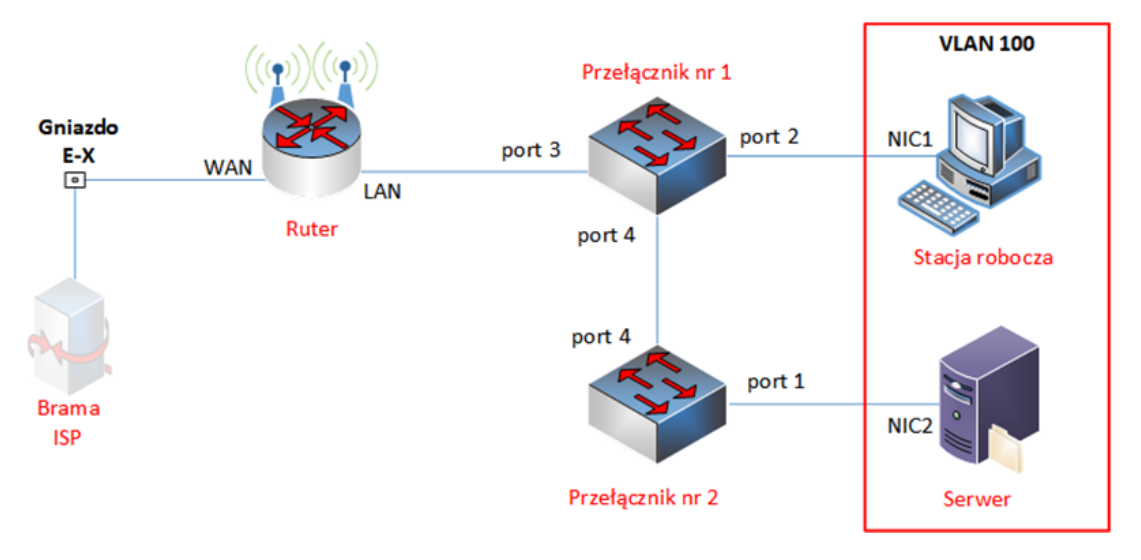

### Tabela poglądowa adresacji urządzeń

| Urządzenie     | Interfejs | Adres IP      | Maska | Brama domyślna | DNS           |
|----------------|-----------|---------------|-------|----------------|---------------|
| Dutor          | WAN       | 192.168.0.X   | /24   | 192.168.0.200  | 8.8.8.8       |
| Ruter          | LAN       | 172.31.16.129 | /25   | 172.31.16.129  |               |
| Stacja robocza | NIC1      | 172.31.16.130 | /25   | 172.31.16.129  | 172.31.16.254 |
| Serwer         | NIC2      | 172.31.16.254 | /25   | 172.31.16.129  | 127.0.0.1     |

### Tabela poglądowa konfiguracji VLAN

| Numer VLAN | Nazwa | Urządzenie       | Interfejsy |
|------------|-------|------------------|------------|
| 100        | Admin | Przełącznik nr 1 | 2, 3, 4    |
| 100        | Aumin | Przełącznik nr 2 | 1, 4       |